# le cnam

### 1. Activer le Mode édition

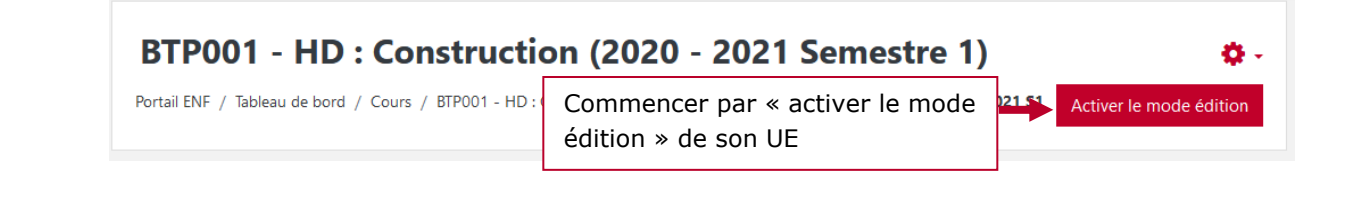

#### 2. Se rendre à la séance dédiée à l'examen

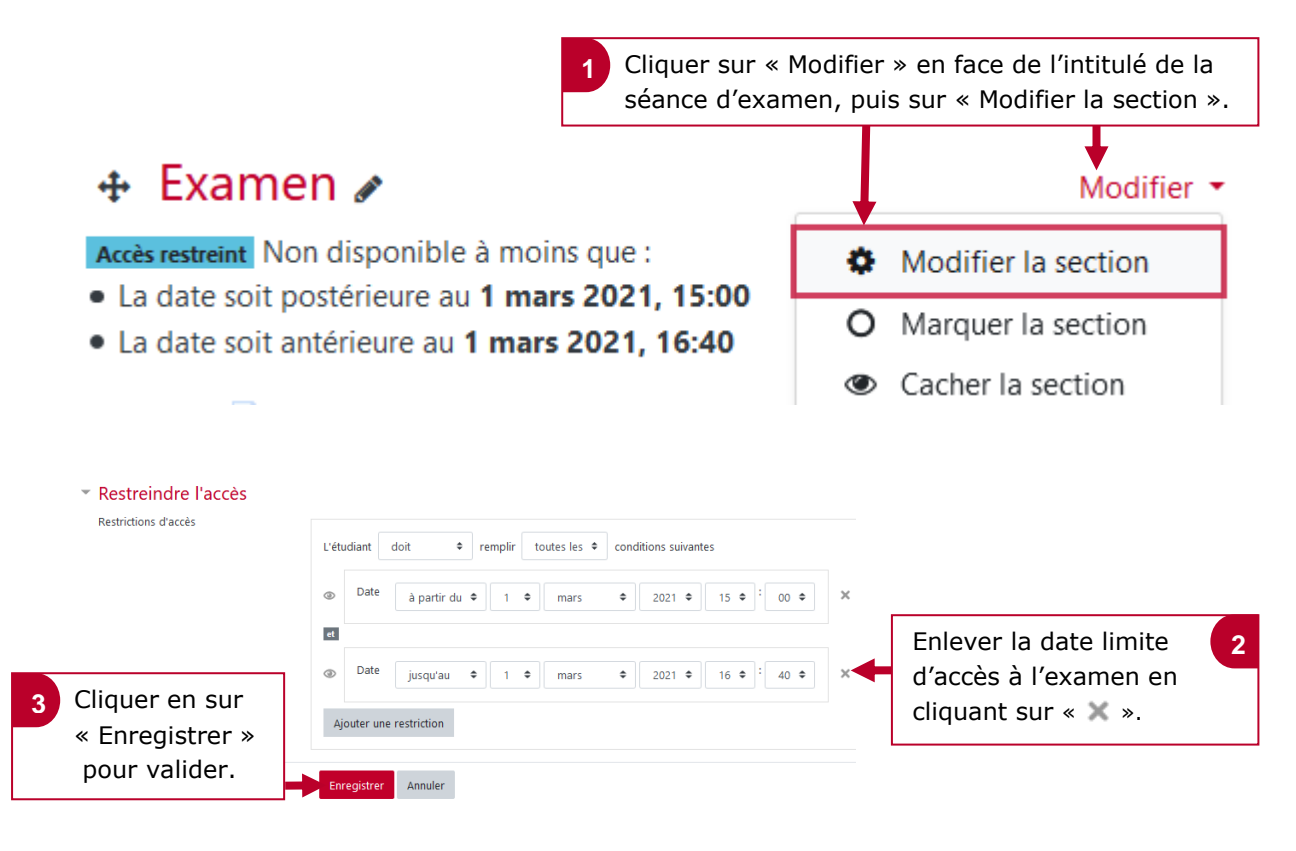

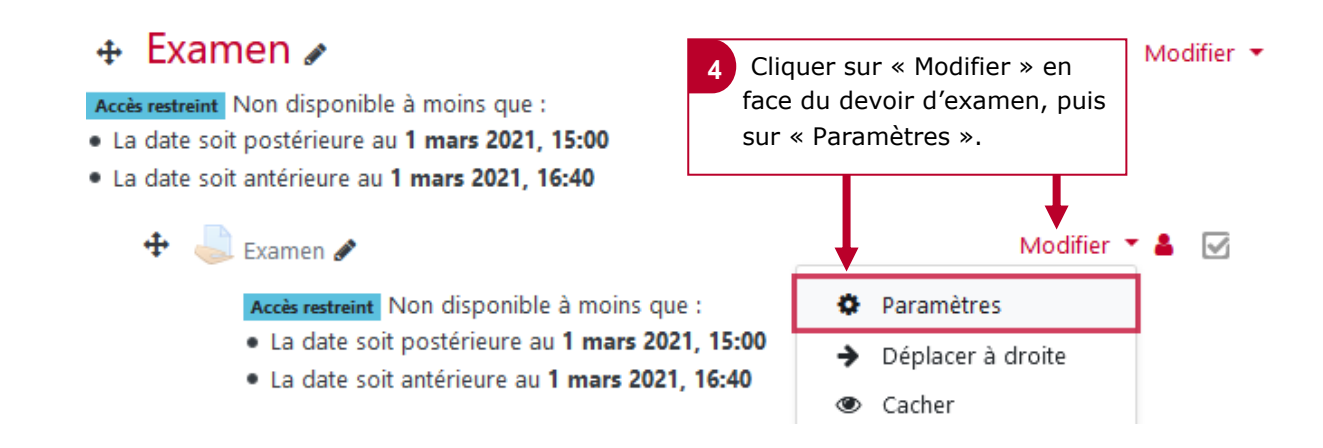

## le cnam

| <ul> <li>Restreindre l'accès</li> </ul> |                                                                                                    |                                                                            |
|-----------------------------------------|----------------------------------------------------------------------------------------------------|----------------------------------------------------------------------------|
| Restrictions d'accès                    | L'étudiant doit 🕈 remplir t<br>suivantes                                                                                                    | outes les 🕈 conditions                                                     |
|                                         | Date     à partir du ◆     1 ◆       2021 ◆     15 ◆     : 00 ◆                                                                                                    | mars 🗢 🗙 =                                                                 |
|                                         | et                                                                                                    |                                                                            |
|                                         | Date jusqu'au      1      1      2021      16      16      40      40      4     4     4     4     4     4     4     4     4     4     4     4     4     4     4     4     4     4     4     4     4     4     4     4     4     4     4     4     4     4     4     4     4     4     4     4     4     4     4     4     4     4     4     4     4     4     4     4     4     4     4     4     4     4     4     4     4     4     4     4     4     4     4     4     4     4     4     4     4     4     4 | mars 🗢                                                                     |
|                                         | Ajouter une restriction                                                                                                    | Supprimer la date limite 5<br>d'accès à l'examen en<br>cliquant sur « 🗙 ». |

### Achèvement d'activité

## Compétences

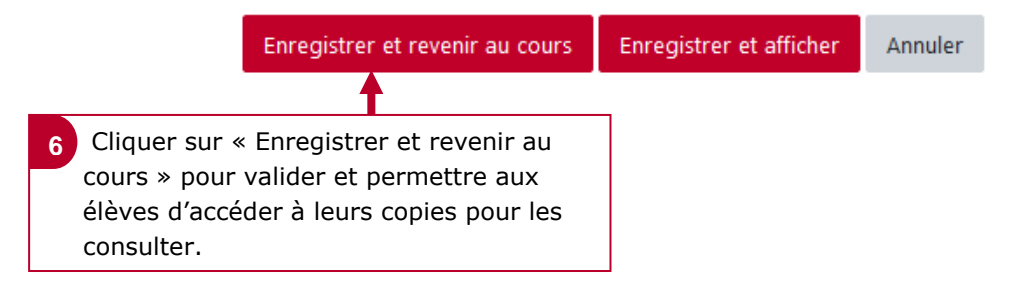